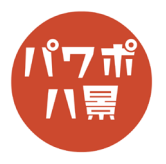

| 1 |                                                                                                    | 画像を用意します。<br>ネットから見つける場合は、「コップ 水」など検<br>索します。<br>できるだけ俯瞰で撮っている解像度の高い画像を<br>用意します。 |
|---|----------------------------------------------------------------------------------------------------|-----------------------------------------------------------------------------------|
| 2 | 自動保存       ①       □       9 < 0                                                                                                    | 画面左のスライドのサムネイルをクリックし、<br>「Ctrl」+「D」キーで、複製。                                        |
| 3 | C ー ロ ×<br>C 共有     P コメント<br>D 小レーバレージー<br>面高、 オブジェクトの。<br>近 グルレーバレージー<br>配置<br>レビシグ 日幅: 33.87 cm ①<br>レビシグ 日幅: 33.87 cm ①<br>レビシグ 日幅: 33.87 cm ①<br>レビシグ 日幅: 33.87 cm ①<br>レビシグ 日幅: 33.87 cm ①<br>レビシグ 日間: 33.87 cm ①<br>レビシグ 日間: 33.87 cm ①<br>レビシング 日間: 33.87 cm ①<br>レビシング 日間: 33.87 cm ①<br>レジング 日間: 33.87 cm ①<br>レジング 日間: 33.87 cm ① | 画像をダブルクリックし、<br>「トリミング」→「縦横比」→「1:1」。                                              |
| 4 |                                                                                                    | 正方形比率が崩れないように、「Shift」キーを押し<br>ながら、波紋を起こす範囲をトリミングします。                              |
| 5 |                                                                                                    | トリミングした画像を選択し、<br>「Ctrl」+「C」キーで、コピー。                                              |

このマニュアルは PowerPoint Microsoft 365 バージョン 2004 で書かれています

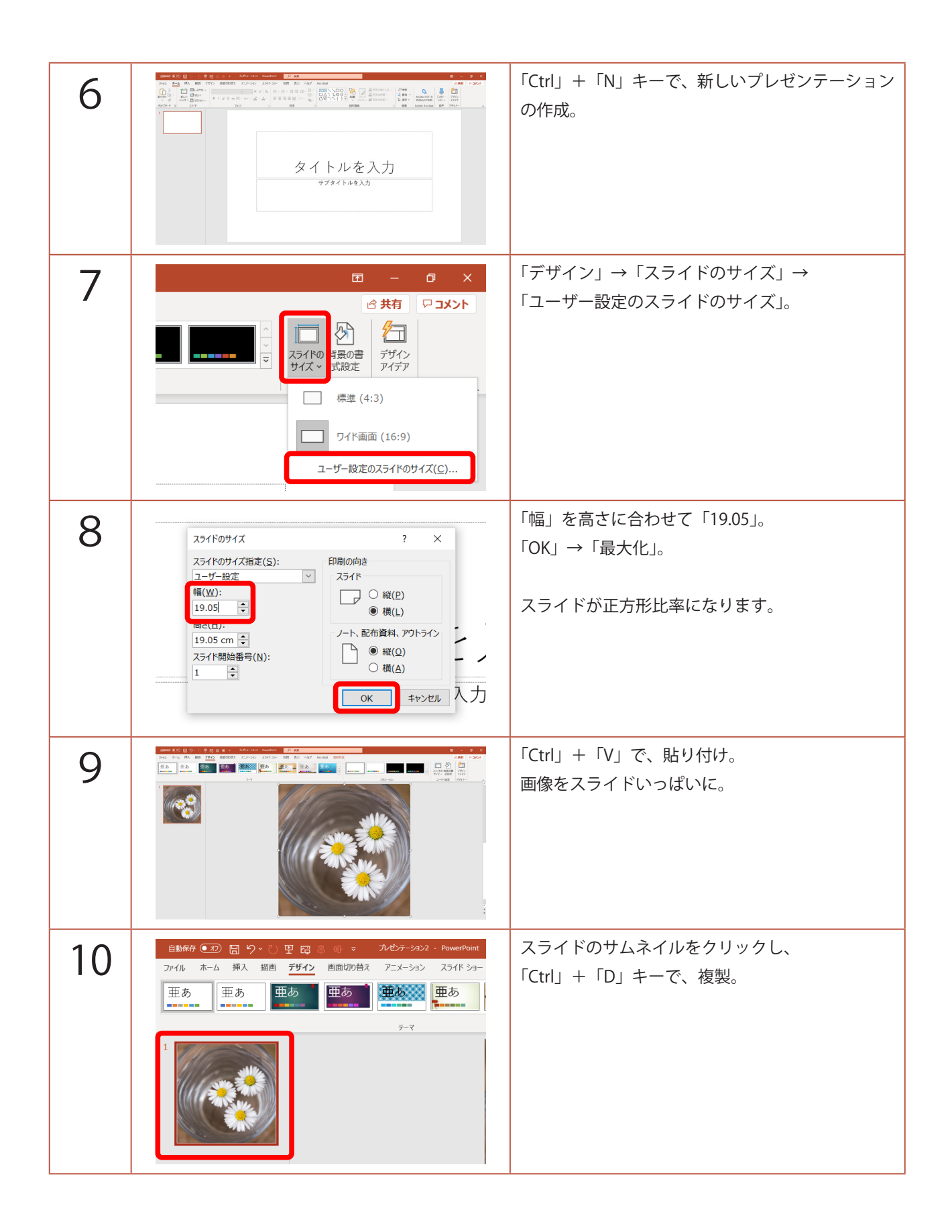

| 11 | <ul> <li>存 ● 20 日 9 ● 0 日 日 8 ● ▼ 1/257-9322 - PowerPoint</li> <li>ホーム 挿入 描画 デザイン 画面切り音え アニメーション スライド ショ・</li> <li>第</li> <li>○ 変形 フェード ブッシュ ワイブ スプリット</li> <li>○ アラッシュ</li> <li>ビー 単九帯 カーラン</li> <li>アコート ブッシュ アイブ スプリット</li> <li>アラッシュ</li> <li>ビー 単九帯 カーラン</li> <li>アコート ブション 変形</li> <li>ジェクト・ボード ブラインド 時計</li> <li>○ ジェクム</li> <li>アシリカーボード ブラインド 時計</li> <li>○ ジェクム</li> <li>アシリカーボード ブラインド</li> <li>アライブ スプリット</li> <li>アライブ</li> <li>アシリカーボード ブラインド</li> <li>アライブ</li> <li>アシリカーボード ブラインド</li> <li>アライブ</li> <li>アシリカーボード ブラインド</li> <li>アラム</li> <li>アーム</li> <li>アーム</li> <li>アーム</li> <li>アーム</li> <li>アーム</li> <li>アーム</li> <li>アーム</li> <li>アーム</li> <li>アーム</li> <li>アーム</li> <li>アーム</li> </ul>                                                                                                    | 「画面切り替え」→「さざ波」。                                             |
|----|----------------------------------------------------------------------------------------------------|-------------------------------------------------------------|
| 12 | 田 - □ ×<br>は 共有 □ コメント<br>り サウンド: [サウンドなし]      画面切り替えのタイミング<br>り期間(D): 01.40      ひかか時<br>マ かかか時<br>ダーマンク<br>タイミング<br>タイミング<br>タイミング                                                                                                    | 「自動切り替え」にチェックを入れ、「2 秒」。<br>この秒数は、波紋と波紋の間の時間になります。           |
| 13 | 田 - □ ×<br>登 共有 □ → ×<br>単ウンド: [サウンドなし] ▼ 画面切り替えのタイミング<br>り期間(D): 02.00 ↓<br>マ 白動切り替え 00:00.00 ↓<br>タイミング<br>タイミング                                                                                                    | 1枚目のスライドのサムネイルをクリックし、<br>「自動切り替え」にチェック。                     |
| 14 | ファイル名(N):       プレゼソテーション2 potx         アイルの種類(I)       PowerPoint プレゼソテーション (*,pptx)         アゆびる(*,pptx)       PowerPoint マクロ有効ブレゼソテーション (*,pptx)         PowerPoint マクロ有効ブレゼソテーション (*,pptx)       PowerPoint マクロ有効ブレゼソテーション (*,pptx)         POF(*,pdf)       XPS 文書 (*,xps)         PowerPoint マクロ有効オンプレート (*,potx)       PowerPoint マクロ有効オンプレート (*,potx)         PowerPoint マクロ有効オンプレート (*,potx)       PowerPoint マクロ有効オンプレート (*,potx)         PowerPoint マクロ有効オンプレート (*,potx)       PowerPoint マクロ有効オンプレート (*,potx)         PowerPoint マクロ有効オンプレート (*,potx)       PowerPoint マクロ有効オンプレート (*,potx)         PowerPoint マクロ有効オンプレート (*,potx)       PowerPoint マクロ有効オンプレート (*,potx)         PowerPoint マクロ有効オンプレート (*,potx)       PowerPoint マクロ有効オンプレート (*,potx)         PowerPoint マクロ有効オンプレート (*,potx)       PowerPoint マクロ有効オンプレート (*,potx)         PowerPoint マクロ有効オンディ (*,ppx)       PowerPoint マクロ有効オンド (*,ppx)         PowerPoint マクロ有効オンド (*,ppx)       PowerPoint マクロ有効オンド (*,ppx)         PowerPoint マクロ有効オンド (*,ppx)       PowerPoint マンロ3 オディ (*,ppx)         PowerPoint WIL ンピンピンプ ンコン (*,mm)       MPEG-4 ビデオ (*,mm)         Mindows Media ビデオ (*,wmu)       アニメーション GIF 形式 (*,gif) | 「F12」キーで、動画として保存します。<br>「ファイルの種類」を「MPEG-4 ビデオ」にして、<br>「保存」。 |
| 15 |                                                                                                    | 最初に作ったプレゼンテーションに戻ります。<br>1 枚目のスライドのサムネイルを選択。                |

| 16 |                                                                                                    | 「挿入」→「ビデオ」→<br>「このコンピューター上のビデオ」で、<br>先ほど保存した動画を挿入。 |
|----|----------------------------------------------------------------------------------------------------|----------------------------------------------------|
| 17 | Image: Control of the control of the control of th | 2枚目のスライドのサムネイルをクリックし、<br>画像をダブルクリック。               |
| 18 | 配置 ~                                                                                                    | 「高さ」の数値を記憶。                                        |
| 19 |                                                                                                    | 1 枚目のスライドのサムネイルをクリックし、<br>動画をダブルクリック。              |
| 20 | 国 - ロ ×<br>ピ 共有 ワコメント<br>学 配置 ~<br>注 ヴルーブ化 ~<br>シ 回転 ~<br>サイズ 「」 へ                                                                                                    | 「高さ」に先ほど記憶した数値を入力。                                 |
| 21 |                                                                                                    | 動画が下の画像に合うように位置を調整。                                |

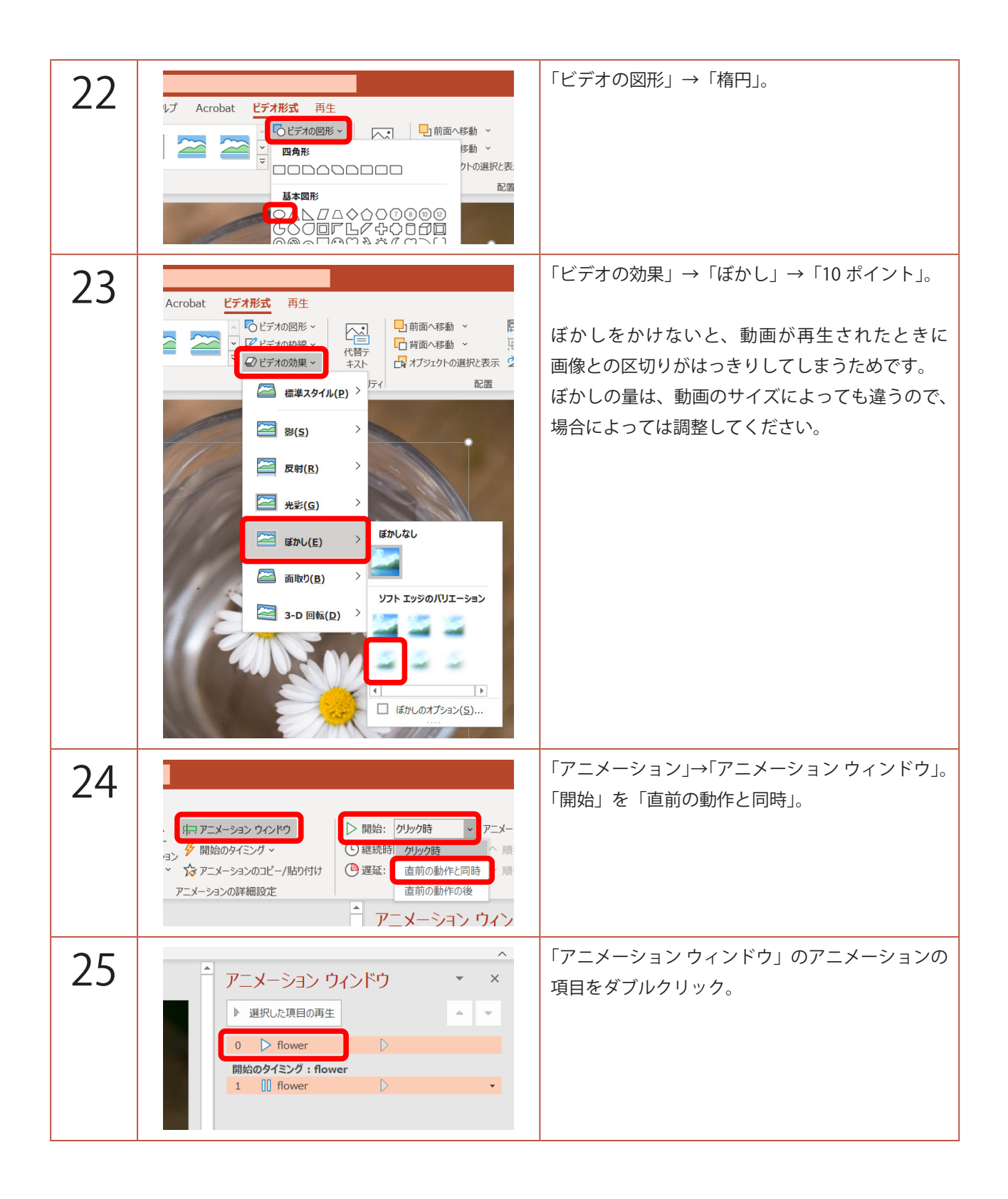

| 26 | 段落 G 図形描画<br>再生ビデオ ? X                                                                                                    | 「タイミング」タブをクリック。                            |
|----|----------------------------------------------------------------------------------------------------|--------------------------------------------|
|    | 対果 91-27<br>開始(S): 直前の動作と同時 ∨<br>遅延(D): 0 ↓ 秒                                                                                                    | 「繰り返し」を「次のクリックまで」。                         |
|    | Refsfelin(N):<br>繰の返し(R):<br>□ 再生が終了し(なし)<br>2<br>開始のタイミング(3<br>4<br>5<br>10<br>次のグリックまで<br>ス・プロ To Grages 、<br>OK キャンセル                                        | ГОКЈ₀                                      |
| 27 | 自動保存 ● 12) 日 り く ひ 田 昭 島 俳 マ パレゼテ->3>1 - PowerP<br>アrイル 本一ム 挿入 描画 デザイン 画面切り替え アニメーション スライド<br>() ↓ ↓ ↓ ↓ ↓ ↓ ↓ ↓ ↓ ↓ ↓ ↓ ↓ ↓ ↓ ↓ ↓ ↓ ↓                          | 2枚目のスライドはいらないので、削除。                        |
|    | · ✓     Z5/F ~ □     ±05/32 · ~     □     □     1     □     S     ⊕     □     ○     ↓     ↓       1     *     *     *     •     ↓     ↓     ↓     ↓     ↓     ↓ |                                            |
|    | 2                                                                                                    |                                            |
| 28 |                                                                                                    | 「F5」キーで、スライドショーを観てみましょう。<br>水面で波紋が繰り返されます。 |